## 1. Instalacja oprogramowania AutoCad na prywatnym komputerze

Studenci i pracownicy Politechniki Wrocławskiej mają darmowy dostęp do 3-letniej licencji na oprogramowanie AutoCad do celów edukacyjnych (z wykluczeniem celów komercyjnych).

Aby zainstalować oprogramowanie na swoim komputerze należy przejść do strony: <u>https://www.autodesk.pl/education/free-educational-software</u>. Po wejściu na stronę ukaże się następujący widok:

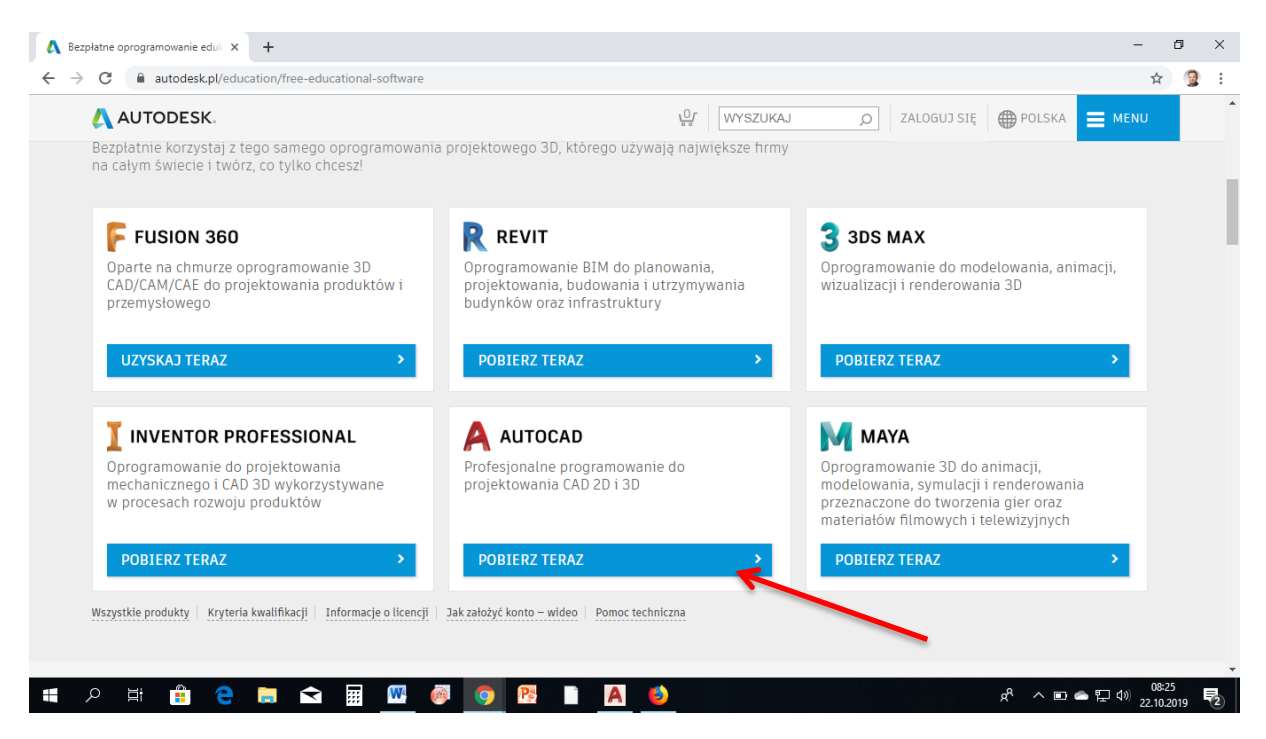

Istnieje możliwość pobrania dowolnego oprogramowania z wyżej przedstawionych w postaci licencji edukacyjnej. Dla celów kursu Grafika Inżynierska wykorzystujemy program AutoCad. Klikamy na przycisk "POBIERZ TERAZ" wskazany strzałką.

W następnym kroku jesteśmy poproszeni o zalogowanie się do platformy Autodesk bądź utworzenie nowego konta. Prześledzimy procedurę zakładania nowego konta użytkownika:

| C • auddeskcom/education/free-software/audcad     C • auddeskcom/education/free-software/audcad     C • auddeskcom/education/free-software/audcad <th>ezpłatne oprogramowanie</th> <th>eduk 🗙 🔥 Free Soft</th> <th>ware for Students &amp; Edu 3</th> <th>× +</th> <th></th> <th></th> <th></th> <th></th> <th>-</th> <th>ć</th> <th>9</th>                                                                                                    | ezpłatne oprogramowanie | eduk 🗙 🔥 Free Soft                            | ware for Students & Edu 3 | × +                               |                      |         |             |                | -      | ć     | 9 |
|----------------------------------------------------------------------------------------------------|-------------------------|-----------------------------------------------|---------------------------|-----------------------------------|----------------------|---------|-------------|----------------|--------|-------|---|
| Image: Autobesistion     Image: Autobesistion     Image:                                                                                                    | C 🔒 autodes             | k.com/education/free-                         | software/autocad          |                                   |                      |         |             |                | G      | ☆     | G |
| EDUCATION Fee software Learn & teach Competitions & events Prepare & excel Support About Autodesk Education                                                                                                    | 🙏 AUTODES               | K.                                            |                           |                                   | SEARCH               |         | O SIGN IN   | UNITED STATES  | E MEN  |       |   |
| AtoCAD   Beging and 3D models, work with designs across platforms and on any device, and enjoy greater flexibility with the new AutoCAD web and mobile apps.   System Requirements   Date: AutoCAD for Mac and Mac OS x 10.13 (High Sierra) compatibility is also available.   Get AutoCAD for Mac   I have an account   Sign In or create an account above to get started   Choose your version   Operating system                                                                                                    | EDUCATION               | Free software                                 | Learn & teach             | Competitions & events             | Prepare & excel      | Support | About Autoo | lesk Education |        |       |   |
| Area and and the set of the set of the set o                                                                                                    |                         |                                               |                           |                                   |                      |         |             |                |        |       |   |
| AutoCAD   Beign and shape the world around you with AutoCAD software. Create precise 2D and on any device, and any devices and any device, and any device.   System Requirements   Material Color Mac and Mac OS x 10.13 (High Sierra) compatibility is also available.   Set AutoCAD for Mac and Mac OS x 10.13 (High Sierra) compatibility is also available.   Start account    I need an account  Sign in or create an account above to get started    Choose your version     Sign in or create an account above to get started    Choose your version                                                                                                    |                         |                                               |                           |                                   |                      |         |             |                |        |       |   |
| With and shape the work around you with AutoCAD solvare. Create precise 20 drawings and 30 models, work with designs across platforms and on any device, and enjoy greater flexibility with the new AutoCAD web and mobile apps.         System Requirements         Note: AutoCAD for Mac and Mac OS x 10.13 (High Sierra) compatibility is also available. Get AutoCAD for Mac         I have an account         Sign in or create an account above to get started         Choose your version         Voreating system                                                                                                    | Au                      | toCAD                                         |                           |                                   |                      |         |             |                |        |       |   |
| System Requirements Note: AutoCAD for Mac and Mac OS x 10.13 (High Sierra) compatibility is also available. Get AutoCAD for Mac I have an account I need an account CREATE ACCOUNT Not a student or educator? Get the free trial Sign in or create an account above to get started Choose your version  Cperating system  Comparison and Comparison and Compar                                                                                                    | drav<br>drav            | wings and Snape the wo<br>wings and 3D models | , work with designs a     | cross platforms and on any de     | vice, and            |         |             |                |        |       |   |
| Andre AutoCAD for Mac and Mac OS x 10.13 (High Sierra) compatibility is also available.<br>Get AutoCAD for Mac<br>I have an account<br>I need an account<br>CREATE ACCOUNT<br>Not a student or educator? Get the free trial<br>Sign in or create an account above to get started<br>Choose your version<br>Operating system<br>Comparison of the first of the first of t                                                                                           | Svs                     | tem Requirements                              | WITH THE NEW AUTOCAL      | web and mobile apps.              |                      |         |             |                |        |       |   |
| Get AutoCAD for Mac         I have an account         SIGN IN         CREATE ACCOUNT         Not a student or educator? Get the free trial         Sign in or create an account above to get started         Choose your version •         Operating system •                                                                                                    | Not                     | e: AutoCAD for Mac a                          | nd Mac OS x 10.13 (Hi     | igh Sierra) compatibility is also | available.           |         |             |                |        |       |   |
| I have an account I need an account CREATE ACCOUNT Not a student or educator? Get the free trial                                                                                                    | Get                     | AutoCAD for Mac                               |                           |                                   |                      |         |             |                |        |       |   |
| I have an account  I need an account  CREATE ACCOUNT  Not a student or educator? Get the free trial  Sign in or create an account above to get started  Choose your version ▼  Operating system ▼  Operating system ■  Operating system ■  Operating system ■  Operating                                                                                                    |                         |                                               |                           |                                   |                      |         |             |                |        |       |   |
| SIGN IN CREATE ACCOUNT<br>Not a student or educator? Get the free trial<br>Sign in or create an account above to get started<br>Choose your version<br>Operating system<br>Operating system<br>Op | I have an accour        | nt                                            | 1                         | l need an account                 |                      |         |             |                |        |       |   |
| Not a student or educator? Get the free trial                                                                                                    | SIGN IN                 | ,                                             |                           | CREATE ACCOUNT                    | , <u>k</u>           |         |             |                |        |       |   |
| Sign in or create an account above to get started Choose your version Coperating system Coperating system Coperating sys                                                                                                    |                         |                                               |                           | Not a student or ed               | ucator? Get the free | trial   |             |                |        |       |   |
| Choose your version ▼<br>Operating system ▼<br>O H: C C C C C C C C C C C C C C C C C C                                                                                                    | Sign in or create       | an account above                              | to get started            |                                   |                      |         |             |                |        |       |   |
|                                                                                                    | Choose your versio      |                                               | to get started            |                                   |                      |         |             |                |        |       |   |
|                                                                                                    | Operating system        | *                                             |                           |                                   |                      |         |             |                |        |       |   |
|                                                                                                    | о н. 🛖                  |                                               |                           |                                   |                      |         |             | å . <b>-</b>   | 🔿 🖅 AN | 08:29 |   |

## Klikamy "CREATE ACCOUNT"

| 👗 Bezpłatne oprogramowanie eduk 🗙                                | Autodesk - Education             | × +                                                                                                    |                          |                                               | - ć               | 9    | × |
|------------------------------------------------------------------|----------------------------------|----------------------------------------------------------------------------------------------------|--------------------------|-----------------------------------------------|-------------------|------|---|
| $\leftrightarrow$ $\rightarrow$ $\mathbf{C}$ $\$ accounts.autode | sk.com/register?viewmode=iframe8 | lang=en&uitype=education&realm=www.                                                                                                    | autodesk.com&ctx=dotcom8 | &AuthKey=4f4147e7-2eb7-4e95-aa02-64bc69e37a89 | \$                |      | : |
|                                                                  |                                  | Get Education Benefit<br>Country, Territory, or Region of education<br>Country, Territory, or Region<br>Educational role<br>Educational role<br>NEXT<br>ALREADY HAVE AN ACCOUN | TT SIGN IN               | Wybieramy "Polar                              | ıd"               |      |   |
| Wybieramy                                                        | "Student"                        | Your account for everythin<br>LEARN MORE                                                                                                    | g Autodesk               |                                               |                   |      |   |
| 🚛 🔎 🖽 🔒 🧲                                                        | 肩 😪 🖩 🛚                          | ) 👩 😰 🖪 🍯                                                                                                    |                          | x <sup>و</sup> م الا کې لار                   | 08:32<br>22.10.20 | 19 E | 2 |

Po wybraniu odpowiednich wartości pojawia się okno, w którym wpisujemy swoją datę urodzenia:

| Get Education Benefits                                             |                         |
|--------------------------------------------------------------------|-------------------------|
| Country, Territory, or Region of educational institution<br>Poland |                         |
| Educational role WHAT'S THIS ?                                     |                         |
| Date of Birth       Month     V         Year                       | K                       |
| NEXT                                                               |                         |
| ALREADY HAVE AN ACCOUNT? SIGN IN                                   | Podajemy datę urodzenia |
|                                                                    |                         |
| Your account for everything Autodesk<br>LEARN MORE                 |                         |

W kolejnym kroku podajemy nasze dane logowania, podając imię i nazwisko oraz ustawiając hasło do konta Autodesk. Należy pamiętaj o podaniu adresu poczty elektronicznej politechnicznej !!!

| 🔥 Bezpłatne oprogram                            | nowanie eduk 🗙 🔥 Autodesk - Create Account 🛛 🗙      | +                                                                                                    |                                                                                                    |                                           | -                   | ٥         | × |
|-------------------------------------------------|-----------------------------------------------------|----------------------------------------------------------------------------------------------------|----------------------------------------------------------------------------------------------------|-------------------------------------------|---------------------|-----------|---|
| $\leftrightarrow$ $ ightarrow$ C $ ightarrow$ a | ccounts.autodesk.com/User/RegisterEducationUser?vie | ewmode=iframe&ReturnUrl=                                                                                                    | %2Fauthorize%3Fviewmode%3Difram                                                                       | e%26lang%3Den%26uitype%3Deducation%26real | ©≊ ☆                | 9         | : |
|                                                 |                                                     | Create account                                                                                                    | ۵                                                                                                    |                                           |                     |           | * |
|                                                 |                                                     | First name                                                                                                    | Last name                                                                                             |                                           |                     |           |   |
|                                                 |                                                     | Email                                                                                                    |                                                                                                    |                                           |                     |           |   |
|                                                 |                                                     | Confirm email                                                                                                    |                                                                                                    | Imię i nazwisko                           |                     |           | ł |
| Adres poczty elektron                           | nicznej                                             | Password                                                                                                    | K                                                                                                    |                                           |                     |           | 1 |
| (numer_indeksu@stu                              | dent.pwr.edu.pl !!!!)                               | <ul> <li>I agree to the Autodesk 1<br/>personal information in a<br/>Statement (including cro<br/>in the statement).</li> </ul> | Terms of Use and to the use of my<br>accordance with the Privacy<br>iss-border transfers as described | Ustonoviomy has                           | la.                 |           | l |
|                                                 |                                                     | CREATE                                                                                                    | ACCOUNT                                                                                               | Ustanawiamy nas                           | 10                  |           | ł |
|                                                 |                                                     | ALREADY HAVE A                                                                                                    | N ACCOUNT? SIGN IN                                                                                    |                                           |                     |           |   |
|                                                 |                                                     |                                                                                                    |                                                                                                    |                                           |                     |           | Ŧ |
|                                                 | 🔒 🤤 🚍 🕿 🖉 🚳                                         | 🧿 🖪 🖪 🍯                                                                                                    |                                                                                                    | x <sup>₽</sup> ∧ ⊡                        | ») 08:44<br>22.10.2 | 4<br>1019 | 2 |

Po utworzeniu konta wracamy do okna:

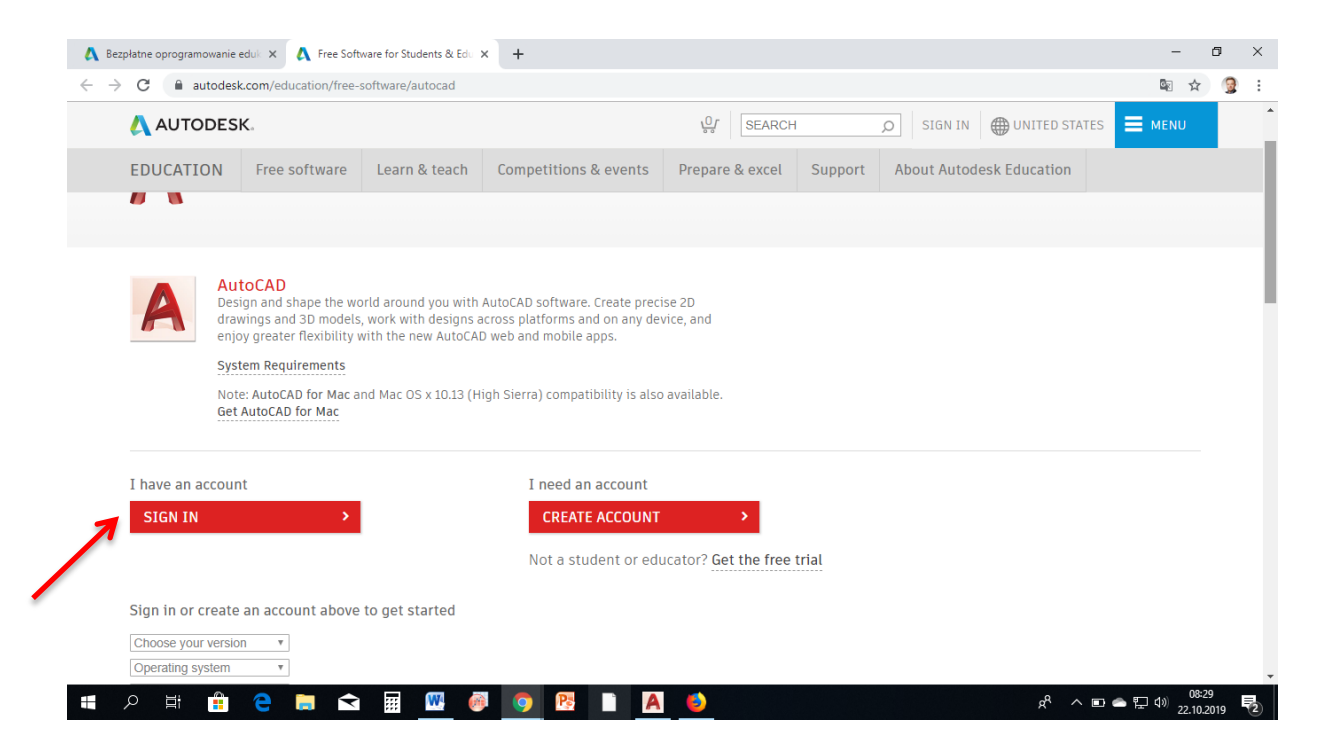

Klikamy "SIGN IN", a następnie przechodzimy do wyboru rodzaju oprogramowania:

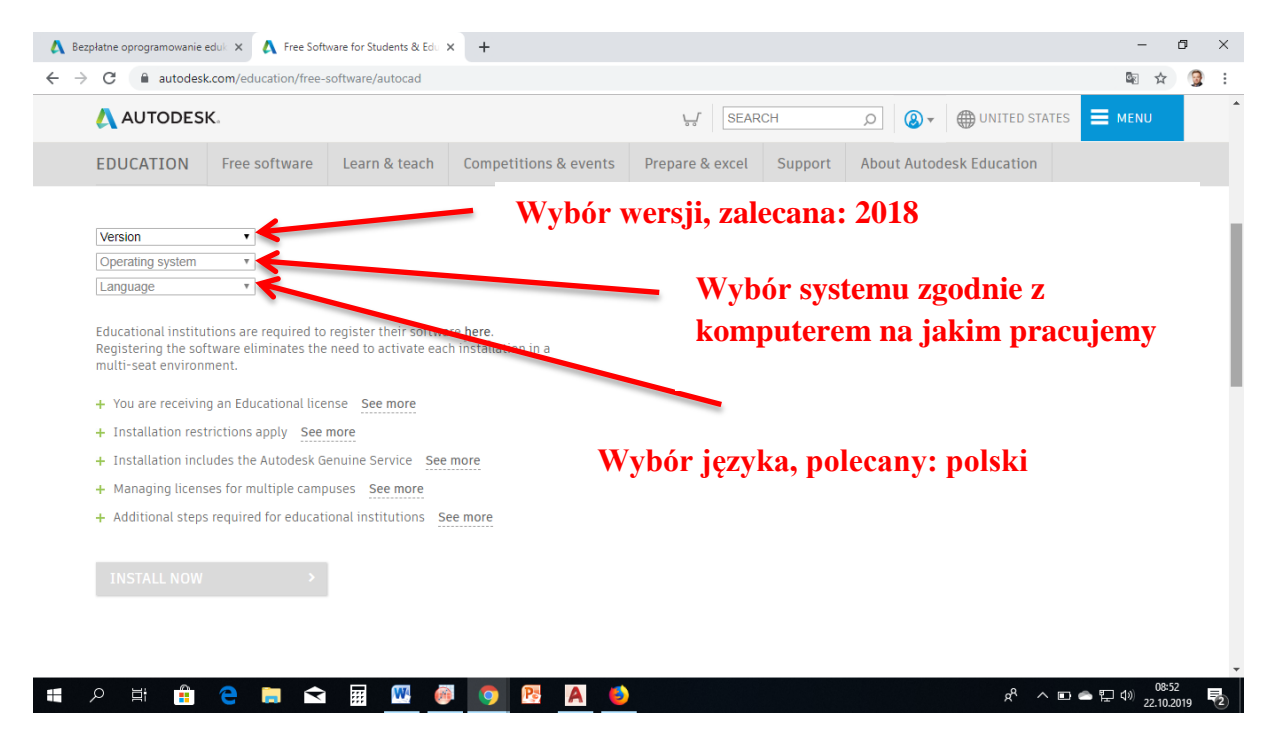

Po wybraniu opcji na ekranie pojawią się dane wygenerowanej licencji oraz uaktywni się przycisk "DOWNLOAD NOW"

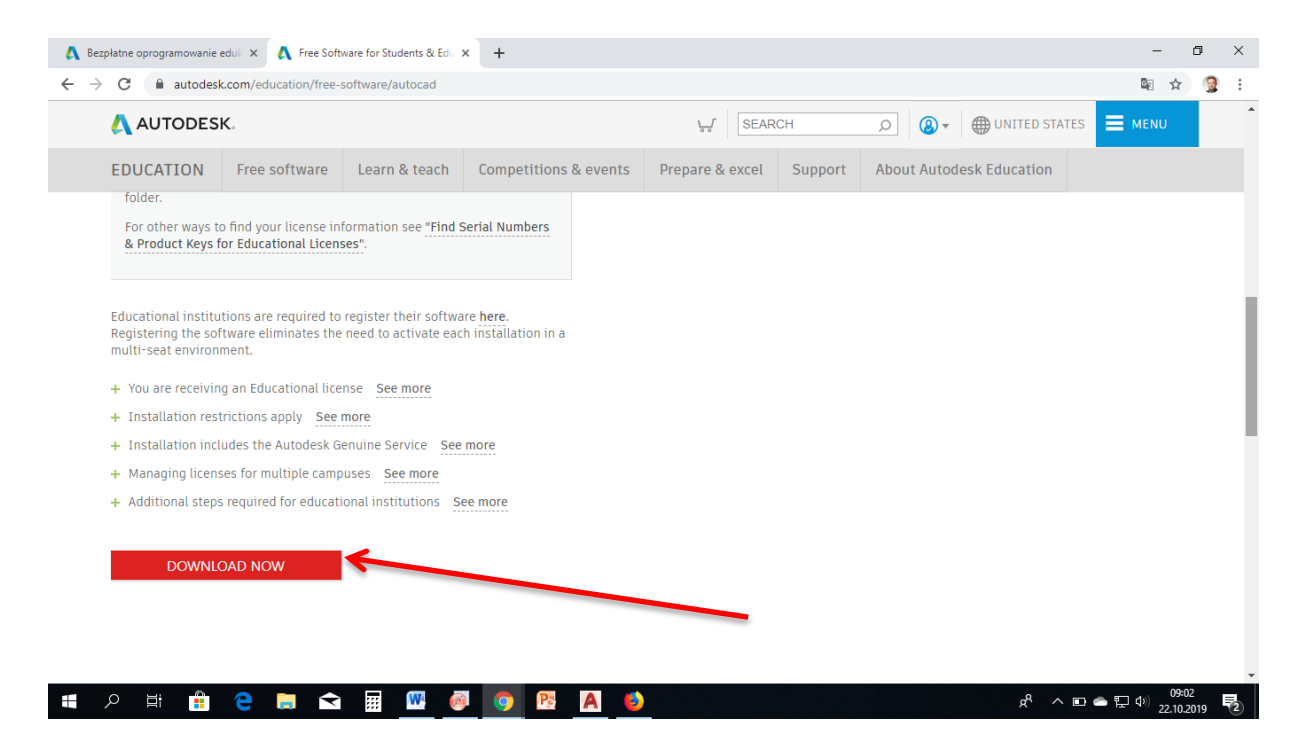

Klikamy na "DOWNLOAD NOW". Rozpocznie się pobieranie pliku instalatora.

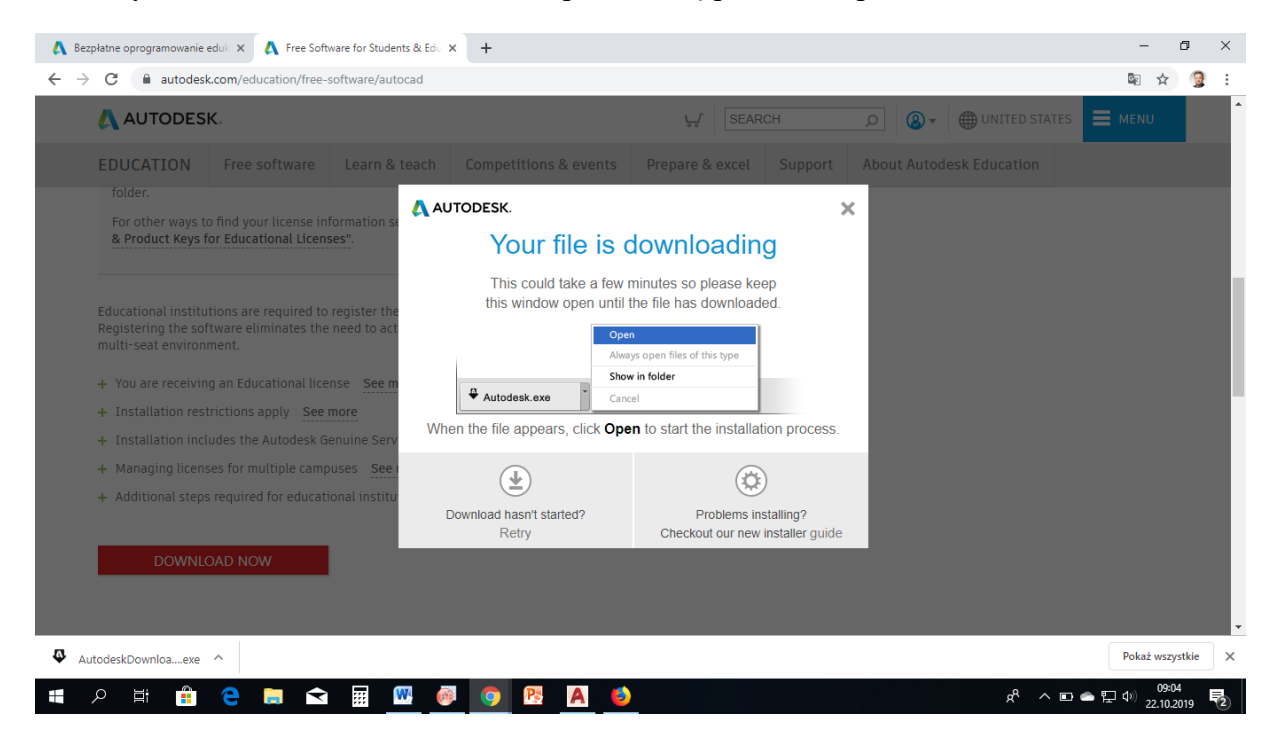

Po pobraniu instalatora z rozszerzeniem .exe klikamy w plik i rozpoczynamy instalację:

Zapisujemy pobrany plik w wybranym folderze:

| C autodesk.c                                                                                   |                                                                           |                                                                    |                                        |                                                                                                    |                        |                |        |   |
|------------------------------------------------------------------------------------------------|---------------------------------------------------------------------------|--------------------------------------------------------------------|----------------------------------------|----------------------------------------------------------------------------------------------------|------------------------|----------------|--------|---|
| _                                                                                              | om/education/free-                                                        | software/autocad                                                   |                                        |                                                                                                    |                        |                | Se 🕸   | 3 |
| AUTODESK                                                                                       |                                                                           |                                                                    | Otworzyć Auto                          | idesk Download Manager?                                                                                             |                        | UNITED STATES  | E MENU |   |
| EDUCATION<br>folder.<br>For other ways to f<br>& Product Keys for                              | Free software<br>ind your license in<br>Educational Licen:                | Learn & teach<br>formation see "Find<br>ses".                      | Invent<br>Zakoř<br>Serial N            | Zapisz pobierany plik<br>Pobierany plik zostanie zapisany w folderze<br>CNUTCIGOSS<br>OK A Aktywne 0 / oczekujące 0 | mień hułuj worzystkiej | desk Education |        |   |
| Educational institutio<br>Registering the softw<br>multi-seat environme<br>+ You are receiving | ons are required to<br>vare eliminates the<br>ent.<br>an Educational lice | register their softw<br>need to activate ea<br>nse <u>See more</u> | are <b>here.</b><br>ch installation in | a                                                                                                    |                        |                |        |   |
| + Installation includ                                                                          | les the Autodesk G                                                        | enuine Service Ser                                                 | more                                   |                                                                                                    |                        |                |        |   |
| + Managing licenses                                                                            | for multiple came                                                         | uises See more                                                     | linore                                 |                                                                                                    |                        |                |        |   |
| + Additional steps n                                                                           | equired for educati                                                       | ional institutions                                                 | ee more                                |                                                                                                    |                        |                |        |   |

Klikamy "OK". Rozpoczyna się pobieranie programu AutoCad:

|                                                                                                    | K                                                                                              |                                                                                                    | Otworz             | yć Autodesk Download Manager?                |                       |             | () UNITED STATES |  |
|----------------------------------------------------------------------------------------------------|------------------------------------------------------------------------------------------------|----------------------------------------------------------------------------------------------------|--------------------|----------------------------------------------|-----------------------|-------------|------------------|--|
|                                                                                                    |                                                                                                |                                                                                                    | 4                  | Autodesk Download Manager                    | i _ ×                 |             |                  |  |
| EDUCATION                                                                                                    | Free software                                                                                  | Learn & teach                                                                                                   |                    | AutoCAD 2018 - WIN 64 - PL                   |                       | About Autod | esk Education    |  |
| folder.                                                                                                    |                                                                                                |                                                                                                    |                    | Pozostało 35 min — 45,4 MB z 5,19 GB - 9Mb/s |                       |             |                  |  |
| For other ways t                                                                                                    | o find your license in                                                                         | formation see "Find                                                                                             | Serial N           | Inventor 2018 Polish Win 64 bit              | >                     |             |                  |  |
| & Product Keys 1                                                                                                    | for Educational Licen                                                                          | ses".                                                                                                    |                    | Zakończone - 13,0 GB - wrz 27 2019           | Zainstaluj 📄          |             |                  |  |
|                                                                                                    |                                                                                                |                                                                                                    |                    | Aktywne: 1 / oczekujące                      | 0 Wstrzymaj wszystkie |             |                  |  |
| <ul> <li>Installation res</li> <li>Installation incl</li> </ul>                                                            | trictions apply See                                                                            | nse <u>See more</u><br>more<br>enuine Service Se                                                                | e more             |                                              |                       |             |                  |  |
| <ul> <li>+ Installation res</li> <li>+ Installation incl</li> <li>+ Managing licen:</li> <li>+ Additional step:</li> </ul> | trictions apply See<br>ludes the Autodesk G<br>ses for multiple camp<br>s required for educati | nse See more<br>more<br>enuine Service Se<br>puses See more<br>ional institutions                               | e more<br>See more |                                              |                       |             |                  |  |
| <ul> <li>Installation res</li> <li>Installation incl</li> <li>Managing licen:</li> <li>Additional step:</li> </ul>         | trictions apply See<br>ludes the Autodesk G<br>ses for multiple camp<br>s required for educat  | nse <u>See more</u><br>more<br>enuine Service <u>Se</u><br>puses <u>See more</u><br>ional institutions <u>S</u> | e more<br>See more |                                              |                       |             |                  |  |

Po pobraniu pliku, klikamy "Zainstaluj"

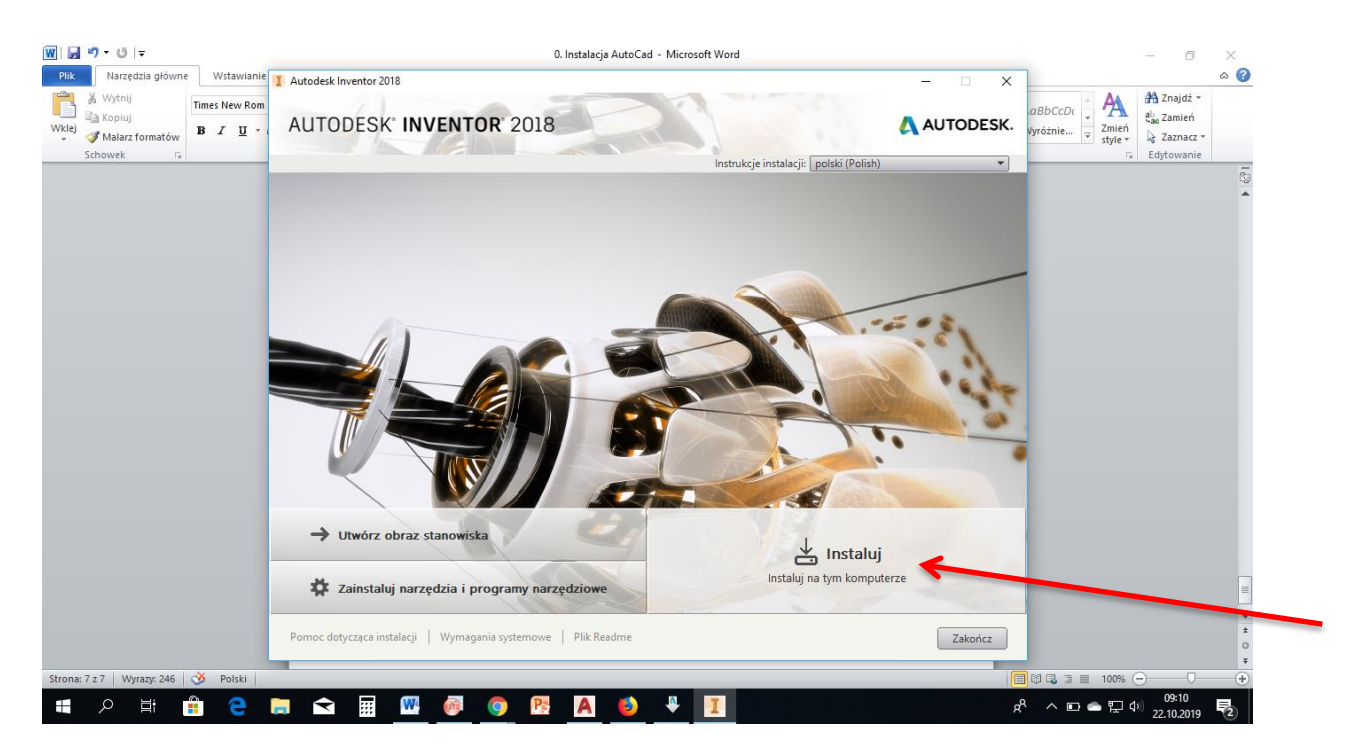

Rozpoczyna się proces instalacji oprogramowania. Klikamy "Instaluj" (strzałka na zdjęciu powyżej).

Po zapoznaniu z umową licencyjną klikamy "Akceptuję":

| <mark>,</mark> ⊮) • ⊍  ∓                                                                                                    | 0. Instalacja AutoCad - Microsoft Word                                                                                                    |           |                                           | - 0                                                  | ×           |
|----------------------------------------------------------------------------------------------------|----------------------------------------------------------------------------------------------------|-----------|-------------------------------------------|------------------------------------------------------|-------------|
| Narzędzia główne     Wstawianie       Wytnij     Imes New Rom       B     Z       Y     Malarz formatów       Schowek     r₂ | Autodesk Inventor 2018 AUTODESK' INVENTOR' 2018                                                                                                    | - · · ×   | aBbCcDt<br>Vyróżnie +<br>Zmień<br>style + | A Znajdź ×<br>abac Zamień<br>Zaznacz ×<br>Edytowanie | ۵ 🕜         |
|                                                                                                    | rissanij - Unitwa incerkyjna<br>Kraj lub region: Polska 🔹                                                                                                    |           |                                           |                                                      | -<br>-      |
|                                                                                                    | Autodesk                                                                                                    | Π         |                                           |                                                      |             |
|                                                                                                    | UMOWA LICENCYJNA NA OPROGRAMOWANIE ORAZ ŚWIADCZENIE USŁUG                                                                                                    |           |                                           |                                                      |             |
|                                                                                                    | PROSIMY UWAŻNIE PRZECZYTAĆ: AUTODESK UDZIELA LICENCJI NA OPROGRAMOWANIE I<br>POZOSTAŁE UMATERIAŁY LICENCJONOWANE WYŁĄCZNIE POD UWARUNKIEM, ŻE<br>LICENCJOBIORCA AKCEPTUJE WSZYSTKIE WARUNKI, KTÓRE ZOSTAŁY ZAWARTE W<br>NINIEJSZEJ UMOWIE LUB DO KTÓRYCH NIMIEJSZA UMOWA SIĘ ODWOCLUE:                                                                                                    |           |                                           |                                                      |             |
|                                                                                                    | Poprzez wybór przycisku "Akceptuję" ("I accept") lub innego przycisku albo mechanizmu<br>przeznaczonego do wyrażenia zgody na warunki zawarte w elektronicznej wersji niniejszej<br>Umowy lub poprzez dokonanie instalacji, pobranie, uzyskanie dostępu badź inne skoplowanie<br>lub posłużenie się całością lub jakąbołwiek częścią Materiałów Autodesk (i) akceptuje PanPani<br>niniejszą Umowę w imieniu podmiotu, na rzecz tkórego uprawniony% Pan/Pani jest do<br>podejmowania czymości (np. jako pracownik) i uznaje Pan/Pani, że podmiot len jest prawnie<br>związany postanowieniami miniejszą) Umowy (a także zgadza się Pan/Pani podejmować<br>czymości w sposób zgodyt z postanownieniami niniejszą) Umowy (b usież linie istnieje żaden<br>taki podmiot, na rzecz tkórego uprawniony% Pan/Pani jest do podejmowania czymości -<br>akceptuje Pan/Pani niejszą. Umowę w własnym mieniuj jako soba forzona i uznaje<br>Pan/Pani, że jest Pan/Pani prawnie związany% postanowieniami niniejszej Umowy oraz (ii)<br>oświadcza Pan/Pani prawnie związany% postanowieniami niniejszej Umowy oraz (ii)<br>oświadcza Pan/Pani podmiotu, na jest uprawniony% a Dan/Pani zgod z obejemowanie czymości -<br>akceptuje odmołka niejszą Umowę w takowy istniej joraz do związanię og o li le istnieje jub |           |                                           |                                                      |             |
|                                                                                                    | ○ Nie zgadzam się  ● <u> Akc</u>                                                                                                    | pptuje    |                                           |                                                      | -           |
|                                                                                                    | Pomoc dotycząca instalacji   Wymagania systemowe   Plik Readme   Wstecz   Da                                                                                                    | ej Anuluj |                                           |                                                      | ±<br>0<br>∓ |
| ona: 7 z 7 🛛 Wyrazy: 252 🕉 Polski                                                                                            |                                                                                                    |           | 8 🖬 🗐 🔳 100% 🤆                            | )                                                    |             |
| = 0 H; 🛱 🔿                                                                                                    |                                                                                                    | đ         |                                           | 09:11                                                | E.          |

Następnie klikamy "Instaluj":

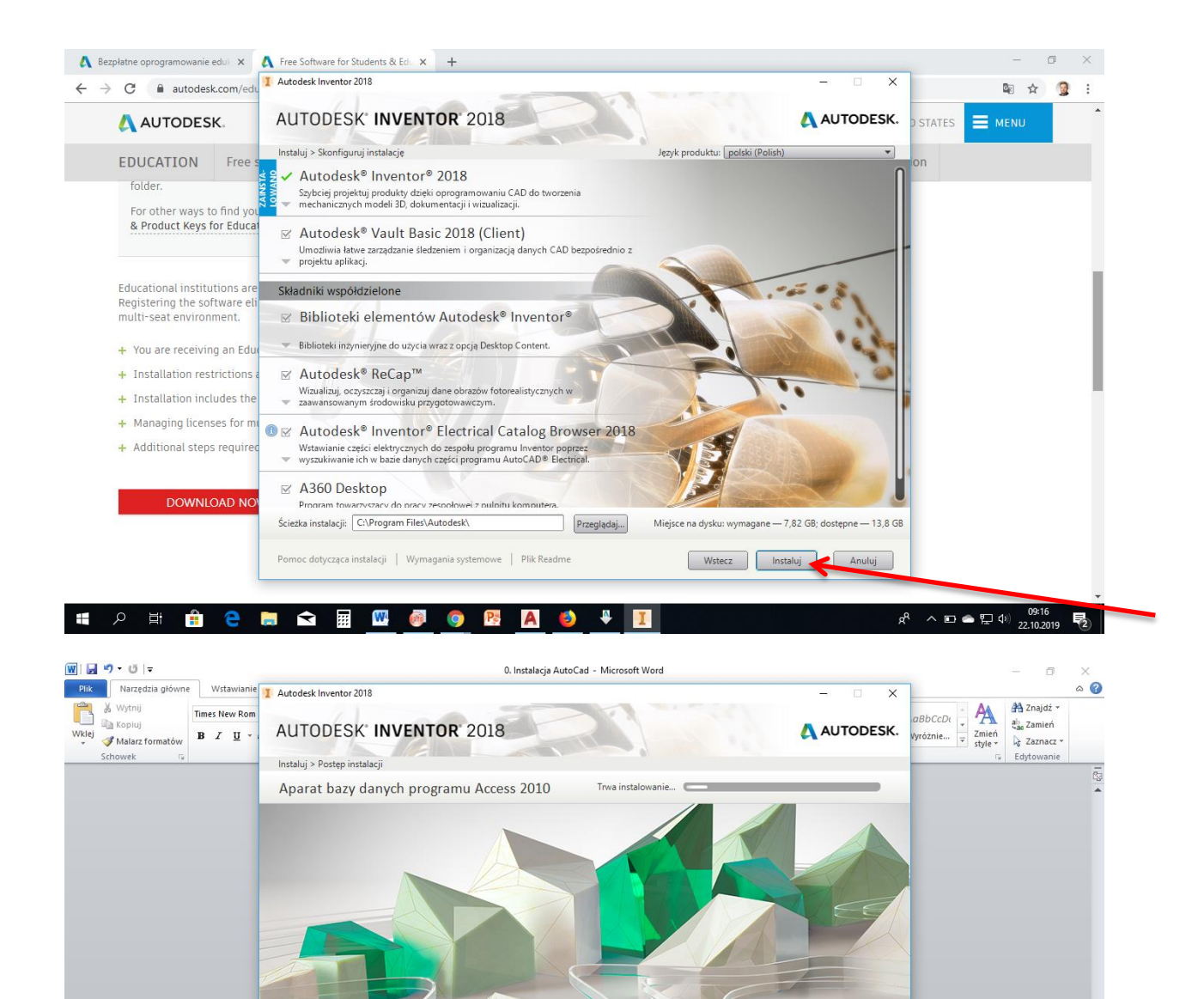

Po zainstalowaniu oprogramowania AutoCad należy pamiętać o podaniu danych licencyjnych wygenerowanych na jednym z poprzednich etapów (dane te są też automatycznie wysyłane na maila podanego w trakcie rejestracji).

Liczba pozostałych: 15 z 16

Anuluj

a<sup>A</sup>

へ IDI 🕋 🖫 🔱 09:16 22 10 2019

Całkowity postęp...

🖲 🔜 🖬 💹 🤴

Pomoc dotycząca instalacji | Wymagania systemowe | Plik Readme

🧿 🖪 🖪 🍯